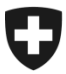

## GCD in breve

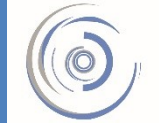

Zollkundenverwaltung - ZKV Gestion des clients de la douane - GCD Gestione dei clienti della dogana - GCD

6b. Installare il certificato - nuovo cliente

Il login alla GCD è stato effettuato con successo e ci si trova nella panoramica del cliente doganale. A sinistra cliccare il punto di menu «Dati di comunicazione».

| Cohurring inches Eidenseren erte | -4                                                                                                    |                     |                                                                                                    | Amminis            | trazione federale admin.ch    |
|----------------------------------|----------------------------------------------------------------------------------------------------|---------------------|----------------------------------------------------------------------------------------------------|--------------------|-------------------------------|
| Confédération suisse             | in the second second seco |                     |                                                                                                    | Dipartimento       | federale delle finanze DFF    |
| Confederazione Svizzera          |                                                                                                    |                     | Ammin                                                                                                    | istrazione federa  | ale delle dogane AFD          |
| Confederaziun svizra             |                                                                                                    | -                   | Carl and a state of the state of the state o | Canal Concerning   |                               |
|                                  |                                                                                                    |                     |                                                                                                    | Contraction        |                               |
| Utente registrato: F             |                                                                                                    |                     |                                                                                                    |                    | Deutsch   Français   Italiano |
|                                  |                                                                                                    |                     |                                                                                                    |                    | Help 🕑                        |
|                                  |                                                                                                    |                     |                                                                                                    |                    |                               |
| Clienti della dogana             | Panoramica clien                                                                                                    | te doganale         |                                                                                                    |                    |                               |
| Panoramica                       | IDI                                                                                                    |                     |                                                                                                    |                    |                               |
| Utente GCD / persona di contatto |                                                                                                    | CHE-111.111.111     |                                                                                                    |                    |                               |
| Dichiaranti                      | Status dell'IDI:                                                                                                    | Attivo              |                                                                                                    | Completamenti IDI: | HR/IVA                        |
| Luci                             | Nome dell'impresa:                                                                                                    | Muster Max          |                                                                                                    |                    |                               |
| Pati di comunicazione            | Via:                                                                                                    | Rue Herold          |                                                                                                    | Civico:            | 65                            |
|                                  | Cantone:                                                                                                    | GE                  |                                                                                                    |                    |                               |
| Disconnettersi                   | NPA:                                                                                                    | 1202                |                                                                                                    |                    |                               |
|                                  | Domicilio:                                                                                                    | Genève              |                                                                                                    |                    |                               |
|                                  |                                                                                                    |                     |                                                                                                    |                    |                               |
|                                  | Gestione dei clienti della do<br>Contatti   Aspetti giuridici                                                                                                    | gana                |                                                                                                    |                    |                               |
|                                  |                                                                                                    |                     |                                                                                                    |                    |                               |
|                                  |                                                                                                    |                     |                                                                                                    |                    |                               |
| Clienti della dogana             | Selezionare un se                                                                                                    | t dati di comunicaz | zione                                                                                                    |                    |                               |
| Panoramica                       | Dati di comunicazion                                                                                                    | •                   |                                                                                                    |                    |                               |
| Utente GCD / persona di contatto | Daten Muster Max                                                                                                    | e                   |                                                                                                    |                    |                               |
| Dichiaranti                      | Daten muster max                                                                                                    |                     | NU SPECIE                                                                                                    |                    |                               |
| l ruoli                          |                                                                                                    |                     | Nuovo set di dati di co                                                                                                    | omunicazione       | Interron.pere                 |
| Dati di comunicazione            |                                                                                                    |                     |                                                                                                    |                    |                               |
| Disconnettersi                   | Gestione dei clienti della dog                                                                                                    | ana                 |                                                                                                    |                    |                               |
|                                  | Contatti   Aspetti giuridici                                                                                                    |                     |                                                                                                    |                    |                               |
|                                  |                                                                                                    |                     |                                                                                                    |                    |                               |

1. Cliccare la freccetta sul lato destro del set di dati di comunicazione visualizzato

|                                   |                                   | Amministrazione federale admin.ch     |                   |               |                                |
|-----------------------------------|-----------------------------------|---------------------------------------|-------------------|---------------|--------------------------------|
| Schweizerische Eidgenossensch     | aft                               |                                       |                   | Dipartimento  | federale delle finanze DFF     |
| Confederazione Svizzera           |                                   |                                       | Amininistr        | aziono fodore | le delle degane AED            |
| Confederaziun svizra              |                                   | 1 1 1 1 1 1 1 1 1 1 1 1 1 1 1 1 1 1 1 |                   | azione redera | lie delle dogane APD           |
|                                   |                                   |                                       |                   | D. Test       |                                |
| Iltente registrato:               |                                   |                                       |                   | A 10 1        | Deutech I Francaia I Italiano  |
| otente registrato.                |                                   |                                       |                   |               | Seutsen I i rançais I italiano |
|                                   |                                   |                                       |                   |               |                                |
|                                   |                                   |                                       |                   |               |                                |
| Clienti della dogana              | Panoramica dati di co             | municazione                           |                   |               |                                |
| Panoramica                        | Deserviseries                     |                                       |                   |               |                                |
| litente GCD / persona di contatto | Denominazione.                    |                                       | Datenset Muste    | r Max         |                                |
| Dishianasti                       | Responsabile dei certificati:     |                                       | Muster Max        |               |                                |
|                                   | E-Mail del certificato:           |                                       | info@musterma     | axag.ch       |                                |
| I ruoli                           | E-Mail ricezione:                 |                                       | info@musterma     | axag.ch       |                                |
| Dati di comunicazione             | E-Mail test ricezione:            |                                       | info@musterma     | avag ch       |                                |
| Disconnettersi                    | E-Mail invio:                     |                                       | info@mustorma     | wag.ch        |                                |
|                                   | E-Mail test invio:                |                                       | info@musterma     | ixag.cli      |                                |
|                                   | E man toot mild.                  |                                       | moemusterma       | ixag.cn       |                                |
|                                   | Dati di comunicazione utente      | :                                     |                   |               |                                |
|                                   | Clienti della degene              |                                       |                   |               |                                |
|                                   | Clienti della dogana              |                                       |                   |               |                                |
|                                   | 4                                 |                                       |                   |               | ,                              |
|                                   |                                   |                                       |                   |               |                                |
|                                   | Coutente del set di dati di cor   | municazione:                          |                   |               |                                |
|                                   | Clienti della dogana N            | lome                                  | NPA               | Domicilio     |                                |
|                                   |                                   | lonic                                 |                   | Donnellio     |                                |
|                                   |                                   |                                       |                   |               |                                |
|                                   | Certificati:                      |                                       |                   |               |                                |
|                                   | Numero di serie                   |                                       | Data di creazione | Data          | di scadenza 🔥 📥                |
|                                   | 5172486832872283946078376         | 57950683153096                        | 24.01.2014        | 23.01         | 2017                           |
|                                   |                                   |                                       |                   |               |                                |
|                                   |                                   |                                       |                   |               |                                |
|                                   |                                   |                                       | Nuovo certificato | Modificare    | Interrompere                   |
|                                   |                                   |                                       |                   |               |                                |
|                                   |                                   |                                       |                   |               |                                |
|                                   | Gestione dei clienti della dogana |                                       |                   |               |                                |
|                                   | Contatti   Aspetti giundici       |                                       |                   |               |                                |

## 2. Cliccare sulla freccetta alla fine della riga relativa al numero di serie del certificato.

| Schweizerische Eidgenossensc<br>Confederation suisse<br>Confederazione Svizzera<br>Confederaziun svizra                                     | haft                                                                                                    | Amministrazione federale admin.ch<br>Dipartimento federale delle finanze DFF<br>Amministrazione federale delle dogane AFD<br>Deutsch   Français   Italiano              |
|----------------------------------------------------------------------------------------------------|----------------------------------------------------------------------------------------------------|----------------------------------------------------------------------------------------------------|
| Clienti della dogana<br>Panoramica<br>Utente GCD / persona di contatto<br>Dichiaranti<br>I ruoli<br>Dati di comunicazione<br>Disconnettersi | Certificato:<br>Rilasciato per:<br>Rilasciato da:<br>Destinazione :<br>E-mail:<br>Valido dal:<br>Valido fino :<br>Valido ino :<br>Valido:<br>Versione:<br>Numero di serie:<br>Algoritmo di firma:<br>Chiave pubblica: algoritmo:<br>IIIIIIIIIIIIIIIIIIIIIIIIIIIIIIIIIIII | Firma digitale<br>Cifratura chiave<br>Cifratura dati<br>Accordo chiave<br>23.01.2017 (MEZ)<br>Si<br>3<br>51724868328722839460783767950683153096<br>SHA256withRSA<br>RSA |
|                                                                                                    |                                                                                                    |                                                                                                    |

3. Il certificato può essere scaricato cliccando l'icona relativa alla crittografia del certificato.

Installare il certificato scaricato nel proprio browser Internet o nel proprio software. La password per l'installazione è stata inviata al responsabile dei certificati per e-mail.

## Informazione

La descrizione dettagliata è disponibile nei rispettivi manuali:

Manuali